1. Log into the Gallagher insurance portal and select "Enroll"

2023-2024 Wesleyan University SHIP

| Plan Summary                                                                                                    | Plan Deta |  |
|----------------------------------------------------------------------------------------------------|-----------|--|
| Carrier Name: Wellfleet                                                                                                    | ? Free    |  |
| Wesleyan University Student Health Insurance Plan<br>with Wellfleet coverage is administered by Gallagher<br>Student Health. Please review the documents in the | 🐉 Plar    |  |
| Plan Details section for answers to frequently asked questions.                                                                                                 | 🕀 Sun     |  |
| 2023-2024 Wesleyan University SHIP - Annual<br>Coverage Period: 08/12/2023 - 08/11/2024                                                                         | 🔂 Plar    |  |
| ENROLL WAIVE                                                                                                    | ₩ Add     |  |

2. Check off the terms of agreement box and then make selection for spouse/partner or child enrollment. (note- you will not enter demographic information at this time)

| i | • | Disclaimer                                                                                                    |
|---|---|----------------------------------------------------------------------------------------------------|
|   | ۰ | Coverage will be effective the first date of the coverage period when Gallagher Student Health receives the         |
|   | • | By submitting this form, I acknowledge the following:                                                               |
|   |   | · I have carefully read the plan information and elect to enroll in the coverage.                                   |
|   | ۰ | · I meet the eligibility requirements for this coverage as described in the plan information.                       |
|   | ۰ | <ul> <li>I will receive a refund of my premium payment if it is later determined that I am not eligible.</li> </ul> |
|   |   | <ul> <li>Other than for eligibility reasons, my premium payment is non-refundable.</li> </ul>                       |

By checking this box, I agree to the terms and declarations of this form.\*

#### Add/Review Dependents

a.

Dependent Spouse / Partner

Add dependent by clicking the 'Enroll Spouse/Partner' button and 'Add Spouse/Partner' link to the right.
Enroll Spouse/Partner

### Dependent Children

Add dependent by clicking the 'Enroll Child' button and 'Add Child' link to the right.

# Enroll in Available Insurance Plans

- Select the Coverage in which you wish to Enroll under Available Plans.
  - Check your plan documents or student account for premium information.

IMPORTANT: Please make sure to click each available plan below and select the desired E

Available Plans

## GALLAGHER STUDENT HEALTH PLAN ENROLLMENT OF SPOUSE/PARTNER/CHILD

## 3. Scroll down to Available Plans and click the hyperlink of the plan name

| Depende    | ent Spouse / Partner                                                          |                                                                                                    |           |
|------------|-------------------------------------------------------------------------------|----------------------------------------------------------------------------------------------------|-----------|
| First Name |                                                                               | Last Name                                                                                                    | Date of E |
| Depende    | ent Children                                                                  |                                                                                                    |           |
| First Nam  | e                                                                             | Last Name                                                                                                    | Date of E |
| i          | Enroll in Available Insu     Select the Coverage in     Check your plan docum | Jrance Plans<br>which you wish to Enroll under Available Plans.<br>nents or student account for premium information. |           |

IMPORTANT: Please make sure to click each available plan below and select the desired Enro

| Available Plans                           |    |  |  |
|-------------------------------------------|----|--|--|
| Coverage Name                             |    |  |  |
| 2023-2024 Wesleyan University SHIP - Annu | al |  |  |

#### a.

a. 5. Locate

4. A new window will pop up and you will click the box for "Yourself"

| i        | Select Individuals to Enroll                                                                                          |
|----------|----------------------------------------------------------------------------------------------------|
|          | • Select the individuals you wish to enroll by checking the box next to their name. Adding individuals may affect the |
|          | • When finished, click the 'Save and Continue' button at the top right corner to return to the Plan Enrollment.       |
|          | <ul> <li>Enroll in additional insurance plans, if applicable.</li> </ul>                                              |
| Yourself |                                                                                                    |
| i        | 。Coverage Pricing Details                                                                                             |
| Covorage | Nama: 2022.2024.Waslawas University OURD Appual                                                                       |

6. This will bring you back to the page where you can now add demographic information for your spouse/partner/child

| Dependent Spouse / Partner                                                                                                    |           |               |                |      |       |          | Add Spouse/Partne |
|----------------------------------------------------------------------------------------------------|-----------|---------------|----------------|------|-------|----------|-------------------|
| First Name                                                                                                    | Last Name | Date of Birth | Address Line 1 | City | State | Zip Code |                   |
|                                                                                                    |           |               |                |      |       |          |                   |
| Dependent Children                                                                                                    |           |               |                |      |       |          | Add Child         |
| First Name                                                                                                    | Last Name | Date of Birth | Address Line 1 | City | State | Zip Code |                   |
| 1 • Enroll in Available Insurance Plans<br>• Search the Coverage in sinch you with to Errori under Available Plans<br>• Others/your plan documents or studient account for premium information.                                                                             |           |               |                |      |       |          |                   |
| IMPORTANT: Please make sure to click each available plan below and select the desired Enrollees. Any premium not collected by Gallagher is handled by your school and may be billed to you on your tuition/bursar bill depending on your school's policy<br>Available Plans |           |               |                |      |       |          |                   |

7. Once complete, locate and click Submit (top right)